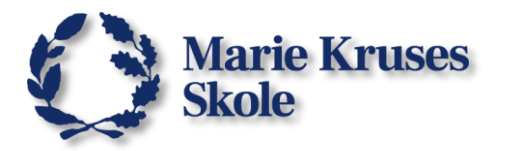

## Godkend skærmoptagelse:

Første gang ExamCookie bruges:

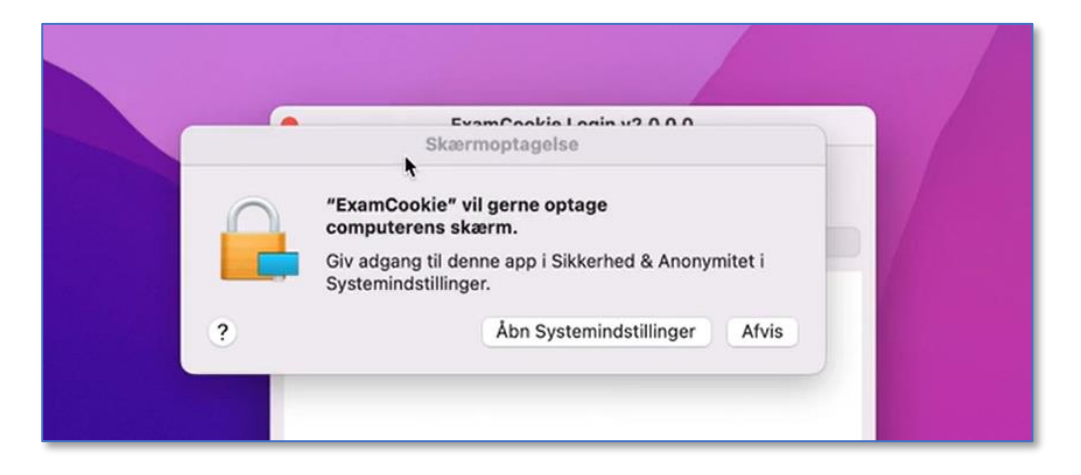

## Systemindstillinger -> Sikkerhed & anonymitet -> Anonymitet -> Skærmoptagelser.

Aktiver "ExamCookie".

|  | Generelt                                                                                                    | FileVault Firewall Anon                                                                                   | ymitet                                                                                                    |
|--|----------------------------------------------------------------------------------------------------|----------------------------------------------------------------------------------------------------|----------------------------------------------------------------------------------------------------|
|  | Kamera                                                                                                    | Nedenstående apps må regi<br>selv når du bruger andre ap                                                  | istrere indholdet på skærmen, Exa<br>ps.                                                                        |
|  | <ul> <li>Mikrofon</li> <li>Talegenkendelse</li> <li>Tilgængelighed</li> <li>Overvågning af tastatur</li> <li>Fuld adgang til disk</li> </ul> | <ul> <li>Google Chrome</li> <li>Microsoft Teams classic</li> <li>C ExamCookie</li> <li>zoom.us</li> </ul> |                                                                                                    |
|  |                                                                                                    |                                                                                                    |                                                                                                    |
|  |                                                                                                    |                                                                                                    |                                                                                                    |
|  |                                                                                                    |                                                                                                    |                                                                                                    |
|  | Arkiver og mapper                                                                                                    | •••                                                                                                    | Optagelse af skærm og systemlyd                                                                                 |
|  | Skærmoptagelse                                                                                                    | Q Søg                                                                                                    | Skærmoptagelse og systemlyd<br>Nedenstående anne må registere indholdet nå skærmen samt lyd, selv når du bruger |
|  | Medier og Apple Music                                                                                                    | Netværk                                                                                                   | andre apps.                                                                                                    |
|  |                                                                                                    | <ul> <li>Notifikationer</li> <li>Lyd</li> <li>Fokus</li> <li>Skærmtid</li> </ul>                          | +   -                                                                                                    |
|  |                                                                                                    |                                                                                                    | Kun optagelse af systemlyd<br>Nedenstående apps må få adgang til og optage din systemlyd.                       |
|  |                                                                                                    | Occesse                                                                                                   | Ingen emner                                                                                                    |
|  |                                                                                                    | O Udseende                                                                                                | + -                                                                                                    |
|  | 東部                                                                                                    |                                                                                                    |                                                                                                    |

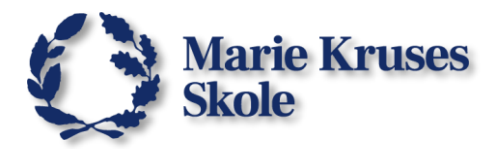

## **Godkend Browser:**

Første gang ExamCookie bruges.

| de     | C                                                              |                                                        | gle     |
|--------|----------------------------------------------------------------|--------------------------------------------------------|---------|
| ogle-t | "ExamCookie" vil<br>at kontroller                              | have adgang til<br>e "Safari".                         |         |
| g bes  | Adgangstilladelser<br>til dokumenter og «<br>"Safari", og gøre | vil give adgang<br>data, der ligger i<br>det muligt at |         |
| t og i | udføre handling                                                | er i den app.                                          | t forst |
| teten  | ExamCookie har brug<br>køre sci                                | for tilladelse til at<br>ipts                          |         |
| ruger  |                                                                |                                                        |         |
| iestei | Tillad ikke                                                    | ОК                                                     |         |

## Systemindstillinger -> Sikkerhed & anonymitet -> Anonymitet -> Automatisering.

Aktiver browseren under ExamCookie.

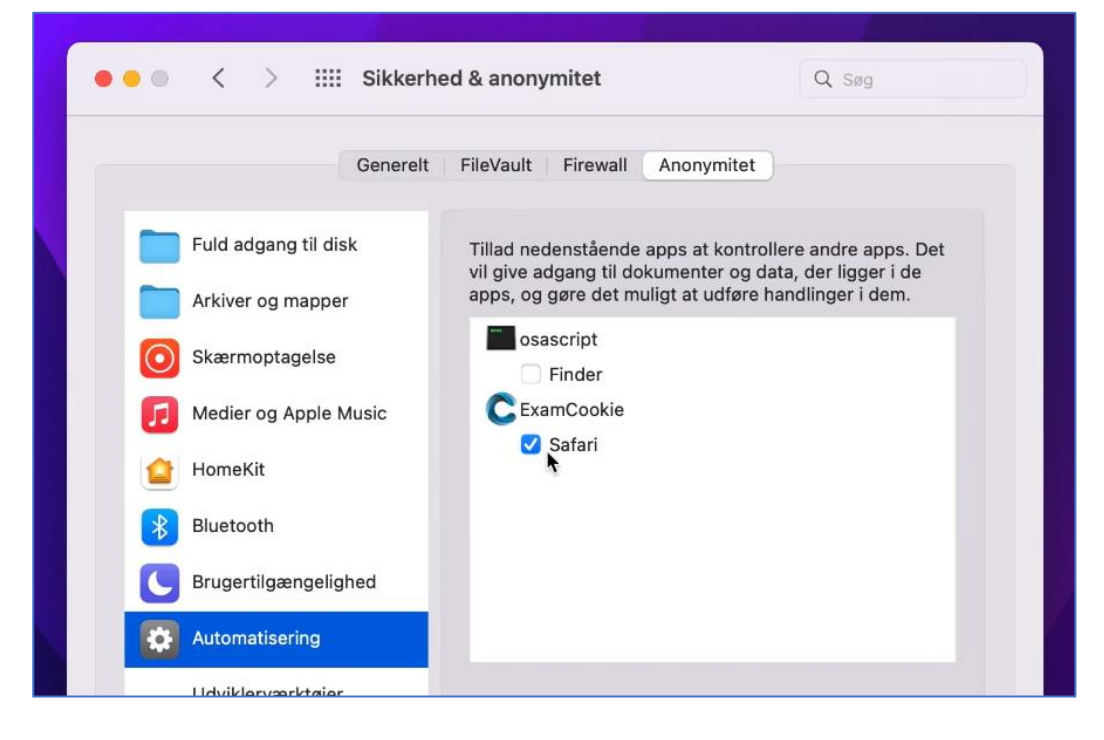